#### Locate the phone application you are using for the correct headset settings

#### Avaya One-X Headset Set Up (if your business group uses Avaya for telephony)

After initial Dell Mini/HP Prodesk setup is complete and the headset is not working, follow these steps

Make sure headset is securely plugged into USB port on Dell mini/HP Prodesk.

If it is not working, try moving the headset cable to a different USB port. If it is still not working, continue to the next step.

- 1. Make sure you are successfully logged in to VPN and then Avaya
- 2. Navigate to bottom right of main monitor
  - If there is an X on the icon  $\mathbf{q} \times \mathbf{r}$  the sound is muted, click on the X to remove, test headset

7:29 PM

8/27/2019

20

((な

- If still not working, right click on speaker icon
- Select <u>Sound</u>
- 3. In the top left of the new window select Playback

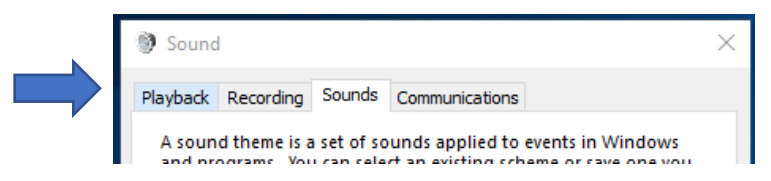

- 4. Right click on Plantronics (or Poly) headset
  - Select set as default device
  - Plantronics should now have a green circle with a checkmark icon

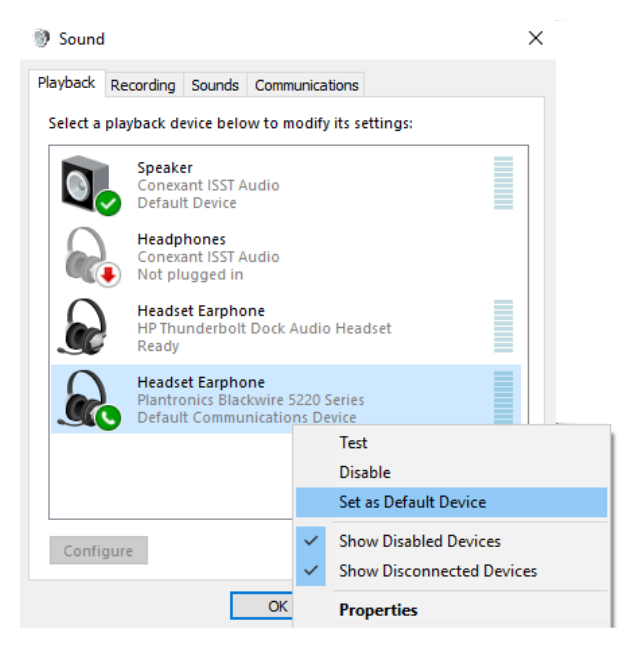

5. Close and reopen Avaya

6. In the main window of Avaya, navigate to system settings. Select agent preferences

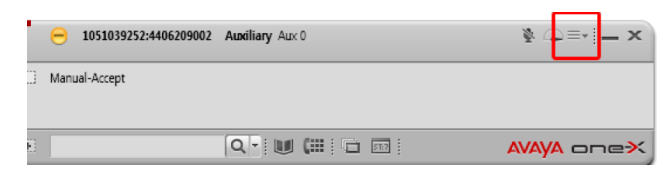

- 7. In the top left-hand corner, make sure Audio is highlighted
  - Toward the top middle you will have a basic and advanced tab, Select advanced

|  | Agent Preferences                                  |                |          | ? | × |
|--|----------------------------------------------------|----------------|----------|---|---|
|  | Audio<br>Instant Messaging<br>TTY<br>Call Handling | Audio<br>Basic | Advanced |   |   |
|  | Record Greetings<br>User Interface                 | Volume         |          |   |   |
|  |                                                    | Playback       |          |   |   |

- 8. Check settings for both Playback device and Record device
  - Both drop down boxes should say Plantronics (headset number may differ)
    - Click arrow to change if needed. If Plantronics is not in the list, stop here and contact the Service Desk
  - After changing, click ok and test your headset

| 9 C                 |                                                                                            |                                                                                                    |                                                                                                    | ~                                                                                                    |
|---------------------|--------------------------------------------------------------------------------------------|----------------------------------------------------------------------------------------------------|----------------------------------------------------------------------------------------------------|----------------------------------------------------------------------------------------------------|
| Audio               |                                                                                            |                                                                                                    |                                                                                                    |                                                                                                    |
| Basic               | Advance                                                                                    | d                                                                                                    |                                                                                                    |                                                                                                    |
| Audio Devices       |                                                                                            |                                                                                                    |                                                                                                    |                                                                                                    |
| Playback Device     |                                                                                            |                                                                                                    |                                                                                                    |                                                                                                    |
| Speakers (3- Plant) | ranics C\$20)                                                                              | •                                                                                                    |                                                                                                    |                                                                                                    |
| Record Device       |                                                                                            |                                                                                                    |                                                                                                    |                                                                                                    |
| Microphone (3- Pla  | antronics C520                                                                             |                                                                                                    |                                                                                                    |                                                                                                    |
|                     | Audio<br>Basic<br>Audio Devices<br>Playback Device<br>Speakers (3- Plant)<br>Record Device | Audio Basic Advance Audio Devices Playback Device Speakers (3- Plantronics C520) Record Device Microphone (3- Plantronics C520) | Audio Basic Advanced Audio Devices Playback Device Speakers (3- Plantronics C520)  Record Device Microphone (3- Plantronics C520 | 7 Audio Basic Advanced Audio Devices Playback Device Speakers (3- Plantronics C520) Record Device Microphone (3- Plantronics C520, 2) |

9. If settings are correct and there is still no sound, please contact the IT Service Desk

**<u>Cisco Jabber</u>** Headset Set Up (if your business group uses Cisco for telephony)

#### Follow Steps 1-4 above.

- 5. Close and reopen Jabber
- 6. In the main window of Jabber, navigate to Settings. Select Audio

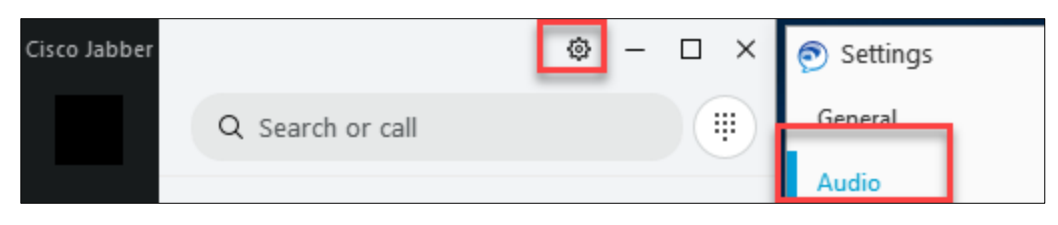

7. For Ringer/Alerts Speaker and Microphone, select your Plantronics (or Poly) headset if not already showing. Also select "Keeping using the current microphone or speaker" then Apply

| 🔊 Settings    |                                                                               | _    | × |
|---------------|-------------------------------------------------------------------------------|------|---|
| General       | Pinger / Alerts                                                               |      |   |
| Audio         | Kinger/ Alerts                                                                |      |   |
| Video         | Headset Earphone (Plantronics Blackwir 🗸                                      |      |   |
| Calendar      | <b>√</b> <i>u</i> <sup>s</sup> 100                                            |      |   |
| Calls         |                                                                               |      |   |
| Notifications | Speaker                                                                       |      |   |
| Video Device  | Headset Earphone (Plantronics Blackwir 🗸 🕞                                    |      |   |
| Accounts      | <b>√</b> هه 100                                                               |      |   |
| Appearance    |                                                                               |      |   |
|               | Microphone                                                                    |      |   |
|               | Headset Microphone (Plantronics Black 🗸                                       |      |   |
|               | <1 <sub>47</sub>                                                              |      |   |
|               | 0                                                                             |      |   |
|               |                                                                               |      |   |
|               | When you connect a new microphone or<br>speaker to your computer, Jabber will |      |   |
|               | Switch to the new microphone or speaker                                       |      |   |
|               | Keep using the current microphone or speaker                                  |      |   |
| _             | OK Cancel A                                                                   | pply |   |

8. Scroll down to the bottom of the page and select "Advanced"

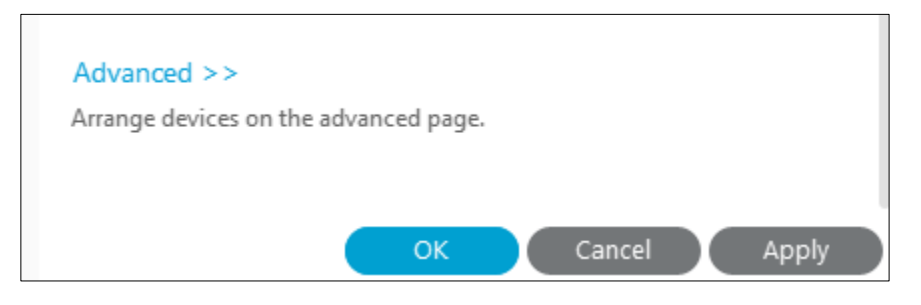

9. On the "Advanced audio options," use the arrows under each Ringer, Speaker, and Microphone to make your Plantronics (or Poly) headset at the top of the list. Once done select "Apply" then "OK"

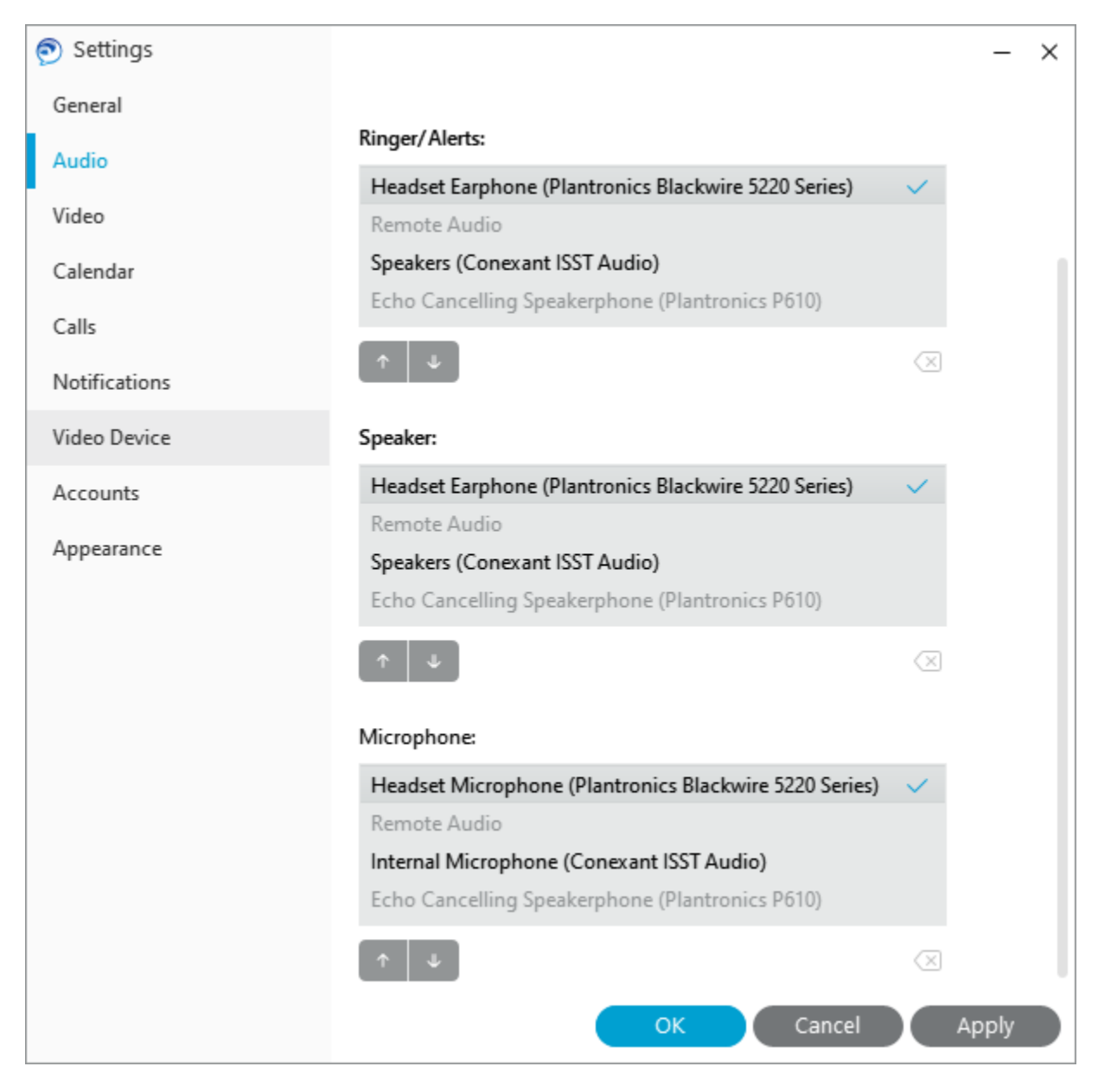

10. If settings are correct and there is still no sound, please contact the IT Service Desk